## Microsoft Remote Desktop Installation for iPad/iPhone/Smartphone/Tablet

More info found here:

https://itunes.apple.com/us/app/microsoft-remote-desktop/id714464092

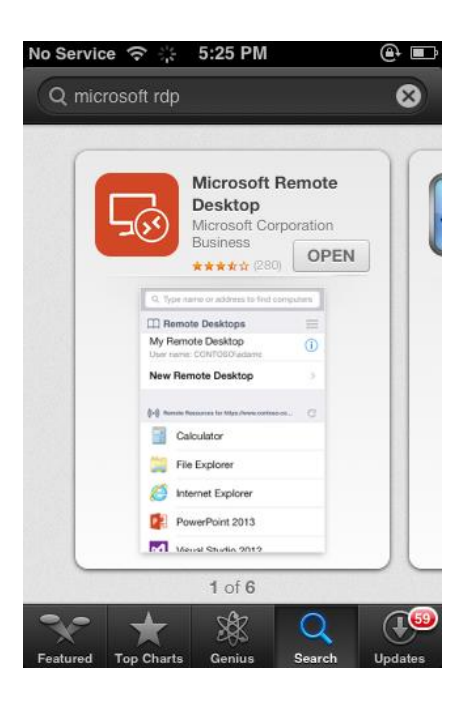

To install:

- 1) Go to App Store and download application (free).
- 2) Once downloaded, click "New Remote Desktop"

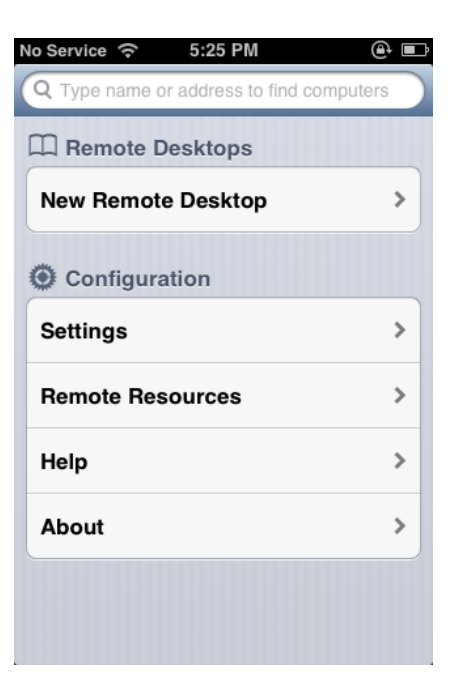

- A. Connection Name: ICANotes
- B. PC Name: internet.icanotes.com
- C. Username: internet\(insert ICANotes username here)
- D. Enter password
- E. Once information has been entered, click "save" info should appear as below:

| No Service 🤶                    | 5:38 PM     |            | •    |
|---------------------------------|-------------|------------|------|
| Cancel Re                       | mote Des    | ktop       | Save |
| Remote PC                       | ;           |            |      |
| Connection                      | n name      | ICANote    | es > |
| PC name                         | internet.ic | anotes.co  | m >  |
| User name                       | INTERNE     | T\rachael. | >    |
| Gateway No gateway configured > |             |            |      |
| Settings                        |             |            |      |
| Console                         |             | OFF        | )    |
| Sound                           | Pla         | y on devid | ce > |
| Swap mouse                      | buttons     | OFF        |      |

3) From the welcome screen in the application, simply tap the desktop connection labeled "ICANotes" to access your account.

| No Service 奈 10:26 AM                        | •    |
|----------------------------------------------|------|
| Q Type name or address to find compu         | ters |
| Remote Desktops                              | E    |
| ICANotes<br>User name: INTERNET\rachaeltest4 | ٥    |
| New Remote Desktop                           | >    |
| Configuration                                |      |
| Settings                                     | >    |
| Remote Resources                             | >    |
| Help                                         | >    |
| About                                        | >    |
|                                              |      |